## How to Create a Batch in ETC

ETC

Quick Start Guide

## How to Create a Batch in ETC Quick Start Guide

This guide will demonstrate and show the steps taken on how to create a Batch in ETC.

Once you're logged in to ETC, select the **specific project** you'll be working on from your list by clicking on the **project name** in blue.

| ly Projects to Administer |                                     |                         |            |            |        |              |
|---------------------------|-------------------------------------|-------------------------|------------|------------|--------|--------------|
| Client Name ≑             | Project Name                        | Туре                    | Job Number | Start Date | Status | Action       |
|                           |                                     |                         |            |            | •      |              |
| EST CLIENT - TEST01       | SMOKETEST10222015: 10222015         | COMMERCIAL              | 10222015   |            |        | VIEW PROJECT |
| EST CLIENT - TEST01       | TEST PRESENTATION ISRAEL: TSTISRL01 | COMMERCIAL              | TSTISRL01  |            |        | VIEW PROJECT |
| EST CLIENT - TEST01       | SMOKE TEST ISRAEL PART 2: STIP2     | PSA                     | STIP2      |            |        | VIEW PROJECT |
| EST CLIENT • TEST01       | SMOKE TEST ISRAEL: STIZZ01          | NON-UNION<br>COMMERCIAL | STIZZ01    |            |        | VIEW PROJECT |
| FST FEATURES - FEATO1     | SMOKE TEST CAPSPAY ROLLOUT: 1030    | FEATURES/TELEVISION     | 1030       |            |        | VIEW PROJECT |

Once you're at the project page, scroll down to the section that says "Batches." In this section, click on "Setup Batch" on the right-hand side.

| Ba  | tches                         |              |        | Setup Batch     |
|-----|-------------------------------|--------------|--------|-----------------|
| Bat | ches                          |              |        | 0               |
|     | Batch Name                    | Batch Number | Status |                 |
|     |                               |              |        | •               |
| +   | SMOKE TEST BATCH              | 293846       | Open   |                 |
| Q   | re let Page 1 of 1   PP PT 10 | ¥            |        | View 1 - 1 of 1 |
|     |                               |              |        |                 |

After you click on **"Setup Batch,"** you will get a pop-up asking you what you want the batch name to be. You can name it anything you want, and then click **"Save."** 

| Create Batch |               | ×           |
|--------------|---------------|-------------|
| Name*        | EXAMPLE BATCH | Æ           |
|              |               | Cancel Save |

Once the batch name has been saved, the name will now appear in the batch name list.

| Batches            |                              | Setup Batch     |
|--------------------|------------------------------|-----------------|
| Batches            |                              | 0               |
| Batch Name         | Batch Number                 | Status          |
|                    |                              | •               |
| + SMOKE TEST BATCH | 293846                       | Open            |
| + EXAMPLE BATCH    | 293863                       | Open            |
| ٩                  | 14 <4 Page 1 of 1 >> >1 10 T | View 1 - 2 of 2 |
|                    |                              |                 |

## Have a question? Contact support today.

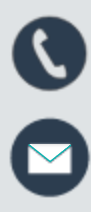

etcsupport@capspayroll.com

888.570.6180

www.castandcrew.com/support/

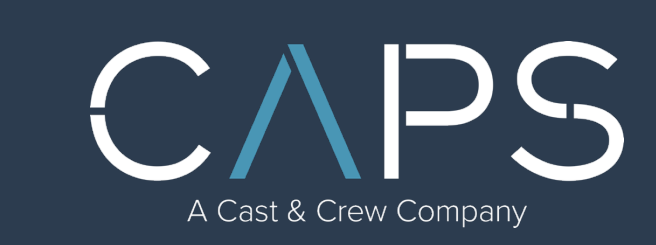